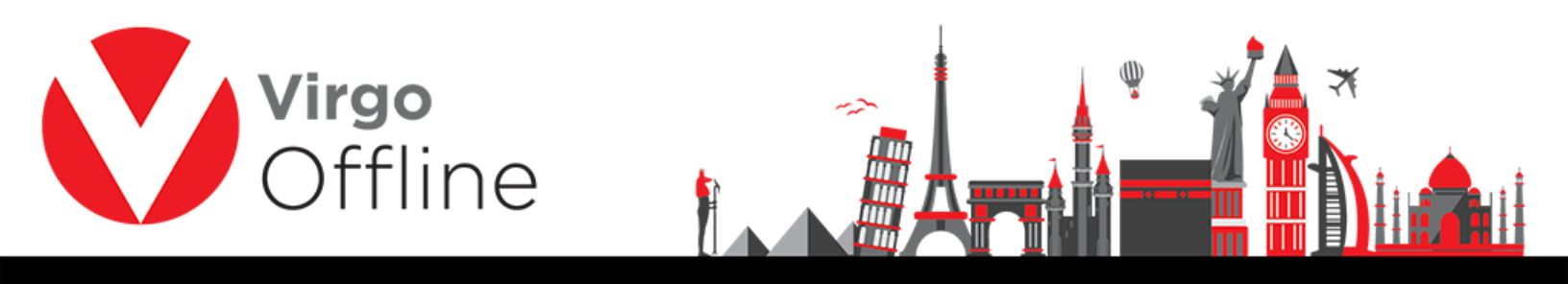

# Import and Export group

### - Export group to Offline

You can export a group to another Virgo Offline instance

Search for the group you want to export using Find button

| lev/ Passport (F2) Insert Pas |                | sopart 🔤 Edit Pa | assport (F4) | Delete Passport | Refrech      |  |
|-------------------------------|----------------|------------------|--------------|-----------------|--------------|--|
| New                           | <u>D</u> elete | <u>M</u> odify   | Add          | Find (F3)       | <u>E</u> xit |  |

Select the group from list

| Sort By Id   | × I                |                                                                                                    |               |       |            |            |
|--------------|--------------------|----------------------------------------------------------------------------------------------------|---------------|-------|------------|------------|
| d Group Name | Client             | Contract                                                                                                    | Status        | Count | Mofa Count | Visa Count |
| 124          | The Party of State | CORP. Count. and                                                                                                    | 100           |       |            |            |
| 120          |                    |                                                                                                    |               |       |            |            |
| 118          |                    |                                                                                                    | 100           |       |            |            |
| 117          | High Rodman        |                                                                                                    |               |       |            |            |
| 114          | Trap Rodman        |                                                                                                    | Sector Sector |       |            |            |
| 13           |                    | And in case of the local division of the local division of the loc | 1000          |       |            |            |
| 09           |                    |                                                                                                    | 1000          |       |            |            |
| 05           |                    |                                                                                                    |               |       |            |            |
| 04           | Top balance        |                                                                                                    | 100           |       |            |            |
| 02           |                    |                                                                                                    | 1000          |       |            |            |
| 97           |                    |                                                                                                    | 1000          |       |            |            |
| 94           |                    | And I have been                                                                                                    |               |       |            |            |
| 80           | Top balance        |                                                                                                    | 1000          |       |            |            |
| 68           |                    | And in case of the                                                                                                    | 1000          |       |            |            |
| 67           | They bearing       |                                                                                                    | 1000          |       |            |            |
|              |                    |                                                                                                    |               |       |            |            |

Choose from menu (Export > Export to Offline)

1

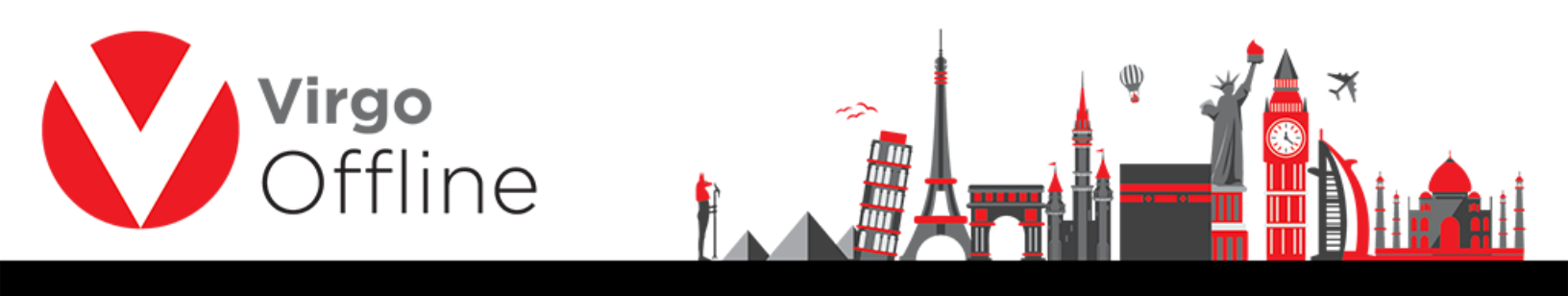

| Export | Print                   |
|--------|-------------------------|
| Ex     | port to Offline         |
| Ex     | port to Tawaf           |
| Ex     | port to Excel           |
| Ex     | port To Excel (Compact) |
| Ex     | port Photos             |

Browse for save location, type a name and click Save

| Save As                                                                                                    |   |   |                |        | Х |
|----------------------------------------------------------------------------------------------------|---|---|----------------|--------|---|
| $\leftrightarrow$ $\rightarrow$ $\checkmark$ $\uparrow$ $\blacksquare$ $\Rightarrow$ This PC $\Rightarrow$ Desktop | ~ | Ö | Search Desktop |        | P |
| Organize 💌 New folder                                                                                              |   |   |                | •      | 0 |
| This PC                                                                                                    |   |   |                |        |   |
| Desktop                                                                                                    |   |   |                |        |   |
| 📋 Documents                                                                                                    |   |   |                |        |   |
| 🖶 Downloads                                                                                                    |   |   |                |        |   |
| J Music GUI                                                                                                    |   |   |                |        |   |
| Fictures                                                                                                    |   |   |                |        |   |
| Videos                                                                                                    |   |   |                |        |   |
| L OS (C:)                                                                                                    |   |   |                |        |   |
| Personal disc                                                                                                    |   |   |                |        |   |
| - (E                                                                                                    |   |   |                |        |   |
|                                                                                                    |   |   |                |        |   |
| File name:                                                                                                    |   |   |                |        | × |
| Save as type:                                                                                                    |   |   |                |        | ~ |
|                                                                                                    |   |   |                |        | - |
| 🔿 Hide Folders                                                                                                    |   | - | Save           | Cancel |   |

### - Import group from Offline

Open group window

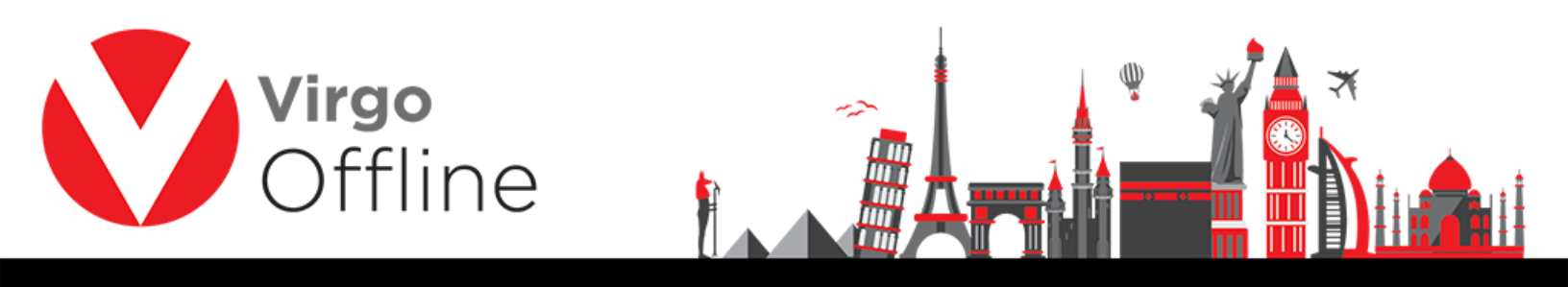

#### Choose from menu (Import > Import from Offline)

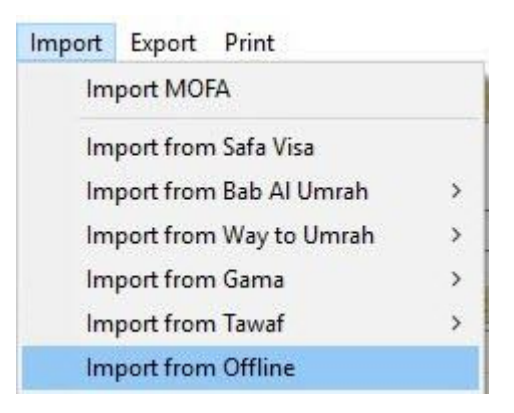

Browse to the location of (Offline file), select it and click Open

|                 |            |               |    |                                      |              | - |
|-----------------|------------|---------------|----|--------------------------------------|--------------|---|
| Drganize 🔻 🛛 Ne | w folder   |               |    |                                      | EE • 🔳       | 0 |
| 🔜 Desktop       | <b>^</b> 1 | Name ^        |    | Date modified                        | Туре         |   |
| Documents       |            | Compressed    |    | 25/04/2016 10:38                     | File folder  |   |
| 🖶 Downloads     |            | Documents     |    | 24/04/2016 13:48                     | File folder  |   |
| 💧 Music         |            | Music         |    | 07/01/2016 08:58                     | File folder  |   |
| Pictures        |            | Programs      |    | 25/04/2016 10:49                     | File folder  |   |
| Videos          |            | Video         |    | 07/01/2016 08:58                     | File folder  |   |
| System (C:)     |            | Umrah.offline |    | 25/04/2016 14:03                     | OFFLINE File |   |
| Data (D:)       |            |               | Ту | pe: OFFLINE File                     |              |   |
| Recovery (E:)   |            |               | Da | te: 1.18 KB<br>ite modified: 25/04/2 | 016 14:03    |   |
| JOOOJ (G:)      |            |               |    |                                      |              |   |
| CD Drive (H:)   |            |               |    |                                      |              |   |
| 🔜 JOOOJ (G:)    | ~ <        |               |    |                                      |              |   |
|                 | File name  | Umrah offline |    | V Offline Files                      |              | ~ |

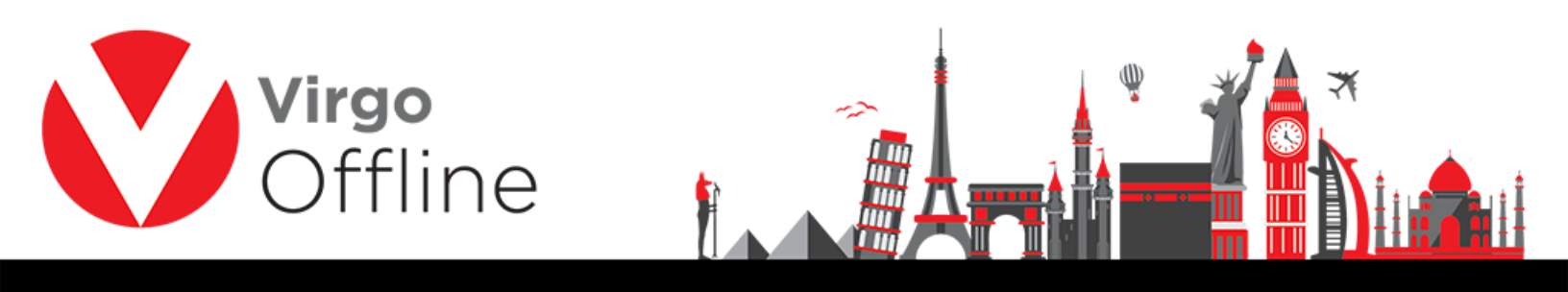

## Possible errors

When you have group name duplicate you will get error messages

"Group Name is Duplicate"

"Group create error"

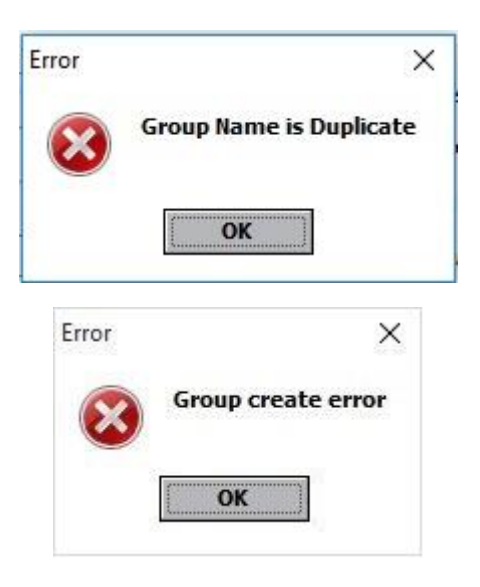

#### For more Information and Inquiries Please Contact

**Turkey** Main Office Çekmeköy 34782 İstanbul, Turkey +90 216 641 11 16 +90 541 978 40 44

**Egypt** 31 El Naser Street, New Maddi, Cairo, Egypt +20 2 2517 4579 (2) +20 2 2517 4578 +20 10 1212 1146 (2) +20 10 1212 2321

#### 🔀 support@virgo.com.eg 🏾 🌐 www.virgo.com.eg